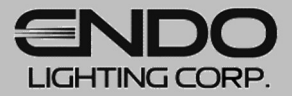

# 設計支援ツール:Jobサポート

# Web上で簡単・スピーディに!【平均照度計算】操作マニュアル

2024.06

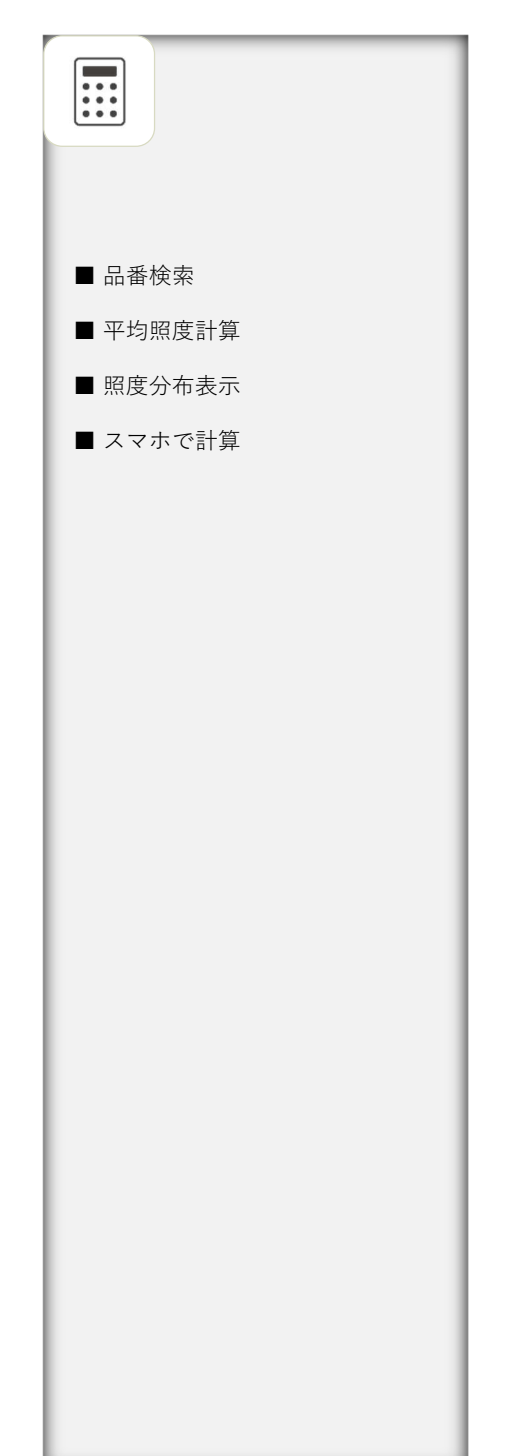

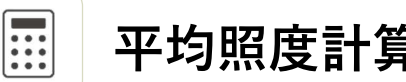

## 平均照度計算

WEB上でかんたんに平均照度計算と簡易照度分布作成を行うことができます。

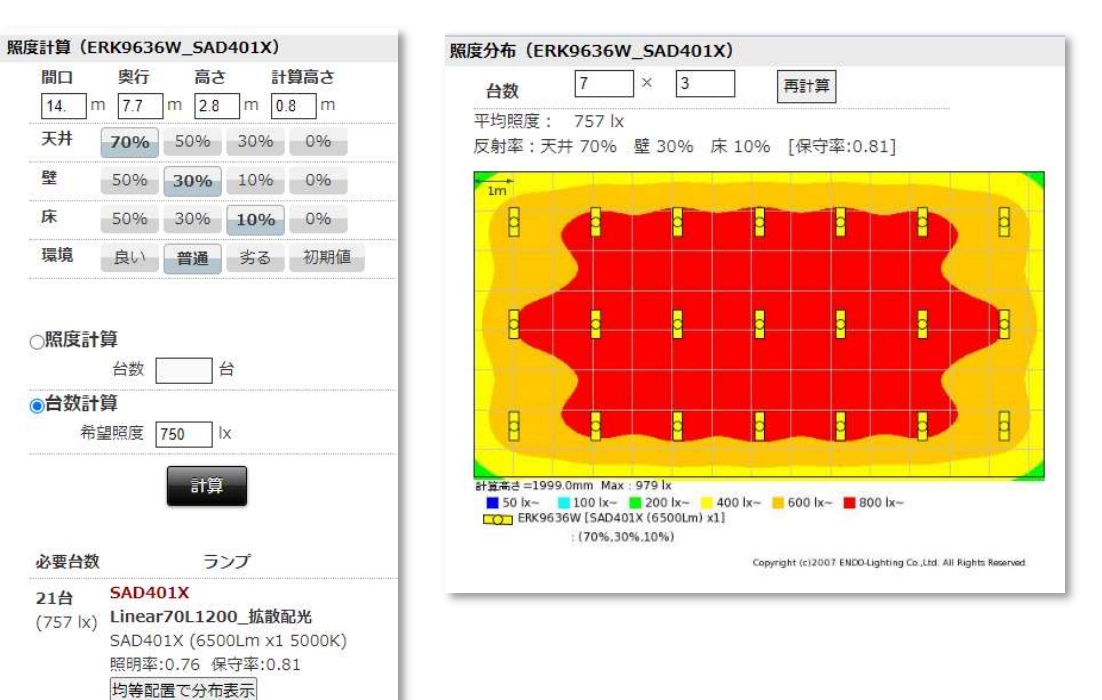

照度計算書を作成したい場合は【ルクスシート】をご利用ください。

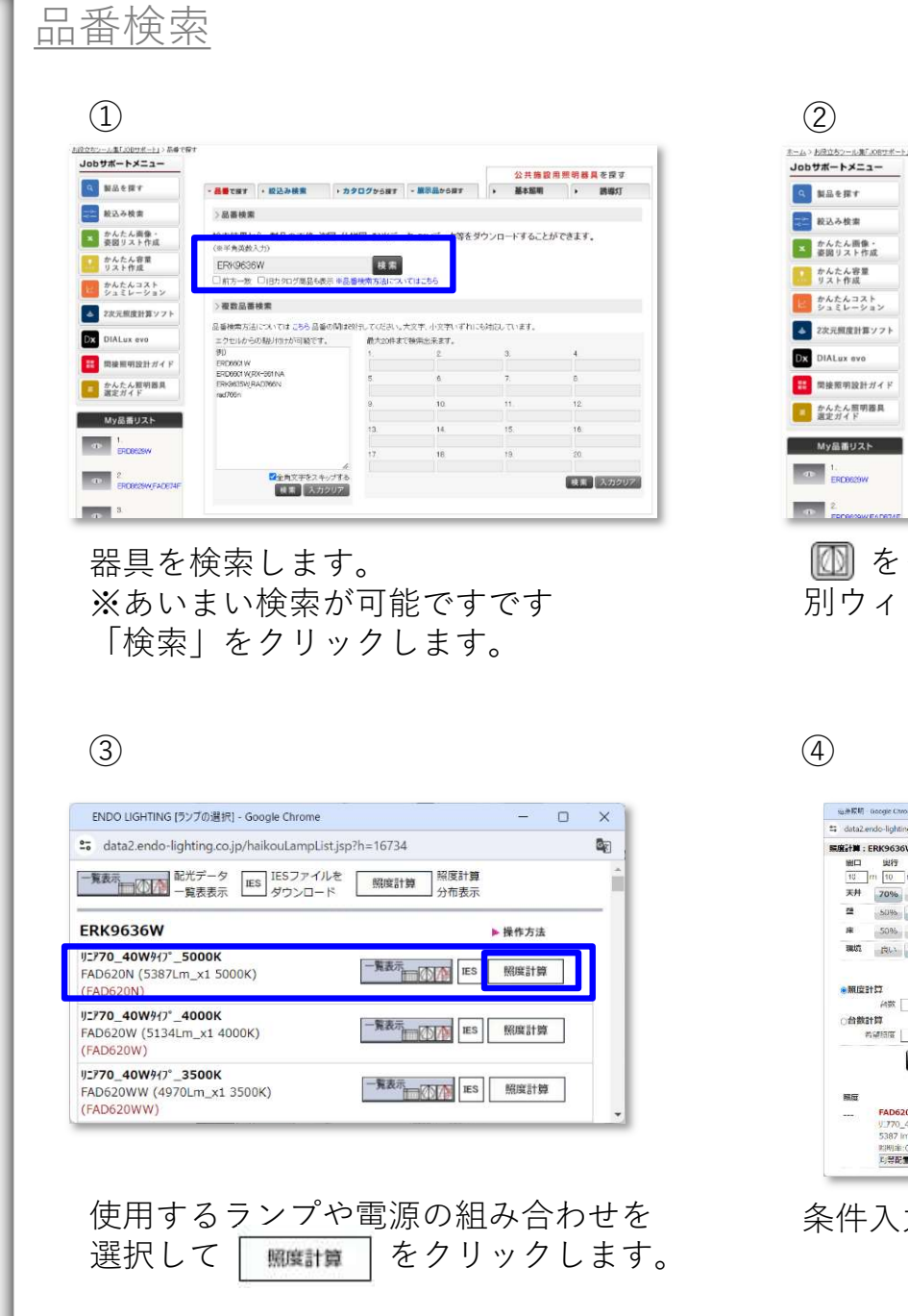

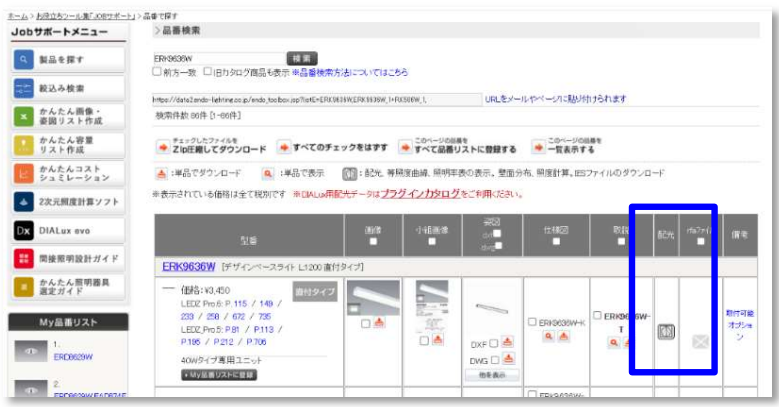

[1] をクリックします。
 別ウィンドウが立ち上がります。

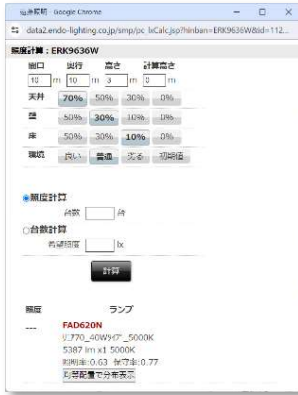

条件入力画面が別ウィンドウで立ち上がります。

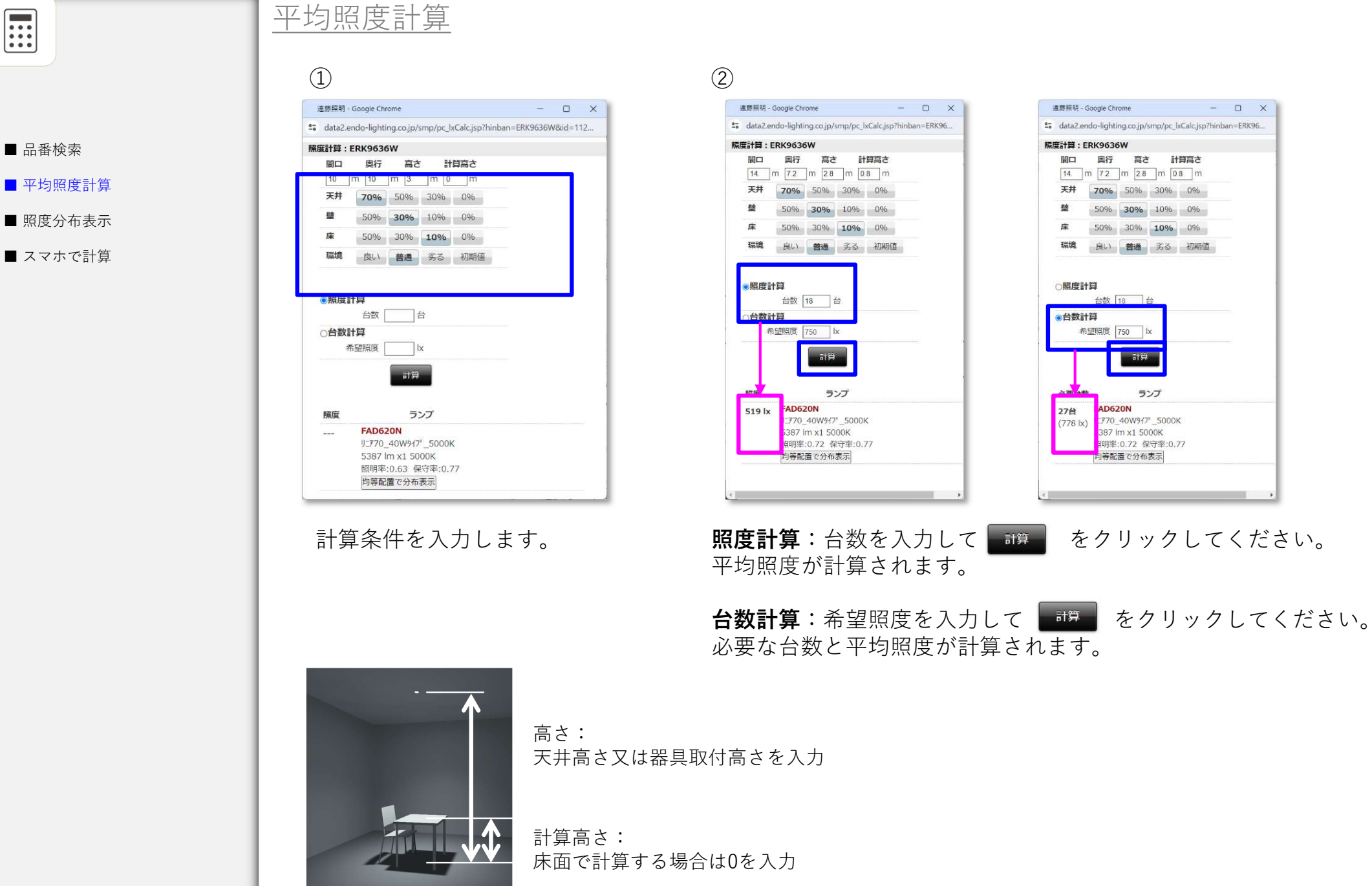

■ 平均照度計算

■ 照度分布表示

■ スマホで計算

Δ

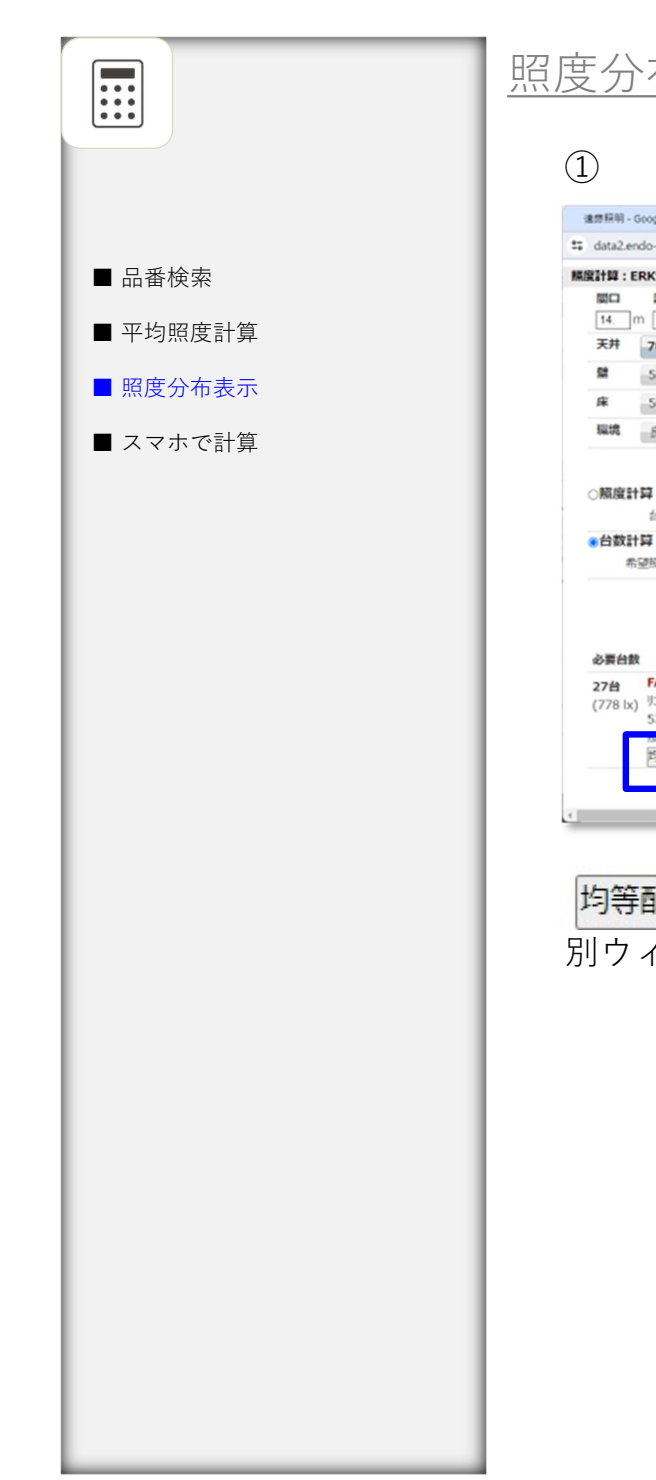

| 度分布表示                                                     |
|-----------------------------------------------------------|
|                                                           |
|                                                           |
|                                                           |
| 進即照明 - Google Chrome - D X                                |
| 🛱 data2.endo-lighting.co.jp/smp/pc_bCalc.jsp?hinban=ERK96 |
| 標度計算:ERK9636W                                             |
| 関ロ 単行 高さ 計算高さ                                             |
| 14. m 7.2 m 2.8 m 0.8 m                                   |
| 关杆 70% 50% 30% 0%                                         |
| <b>2</b> 5096 <b>3096</b> 1096 096                        |
| F 5096 3096 1096 096                                      |
| 編成 良い 普通 劣る 初期値                                           |
|                                                           |
|                                                           |
|                                                           |
| * 日 BAE1 34<br>希望照度 750 lx                                |
|                                                           |
| 217                                                       |
|                                                           |
| 必要台数 ランプ                                                  |
| 27台 FAD620N<br>(778 以) 归?70_400%f?"_5000K                 |
| 5387 lm x1 5000K                                          |
| 均等配置で分布表示                                                 |
|                                                           |
|                                                           |
|                                                           |
|                                                           |
| 均等配置で分布表示したものになった。                                        |
| をクリックすると                                                  |
| 別ウィンドウで簡易照度分布図が表示されます。                                    |
|                                                           |
|                                                           |
|                                                           |
|                                                           |
|                                                           |
|                                                           |
|                                                           |
|                                                           |

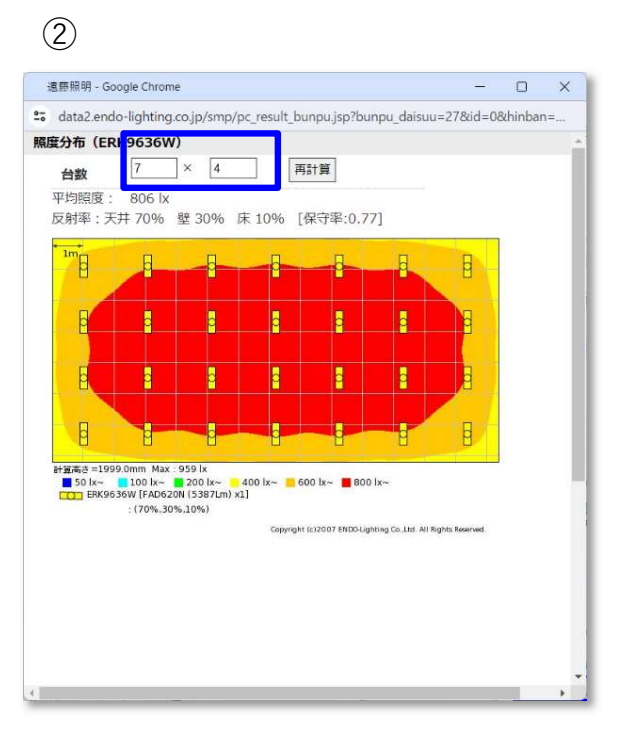

設定した台数、照度を下回らない台数で 空間内に均等配置した状態の照度分布が 作成されます。

台数の変更をする場合は列数、行数を入 力して再計算してください。

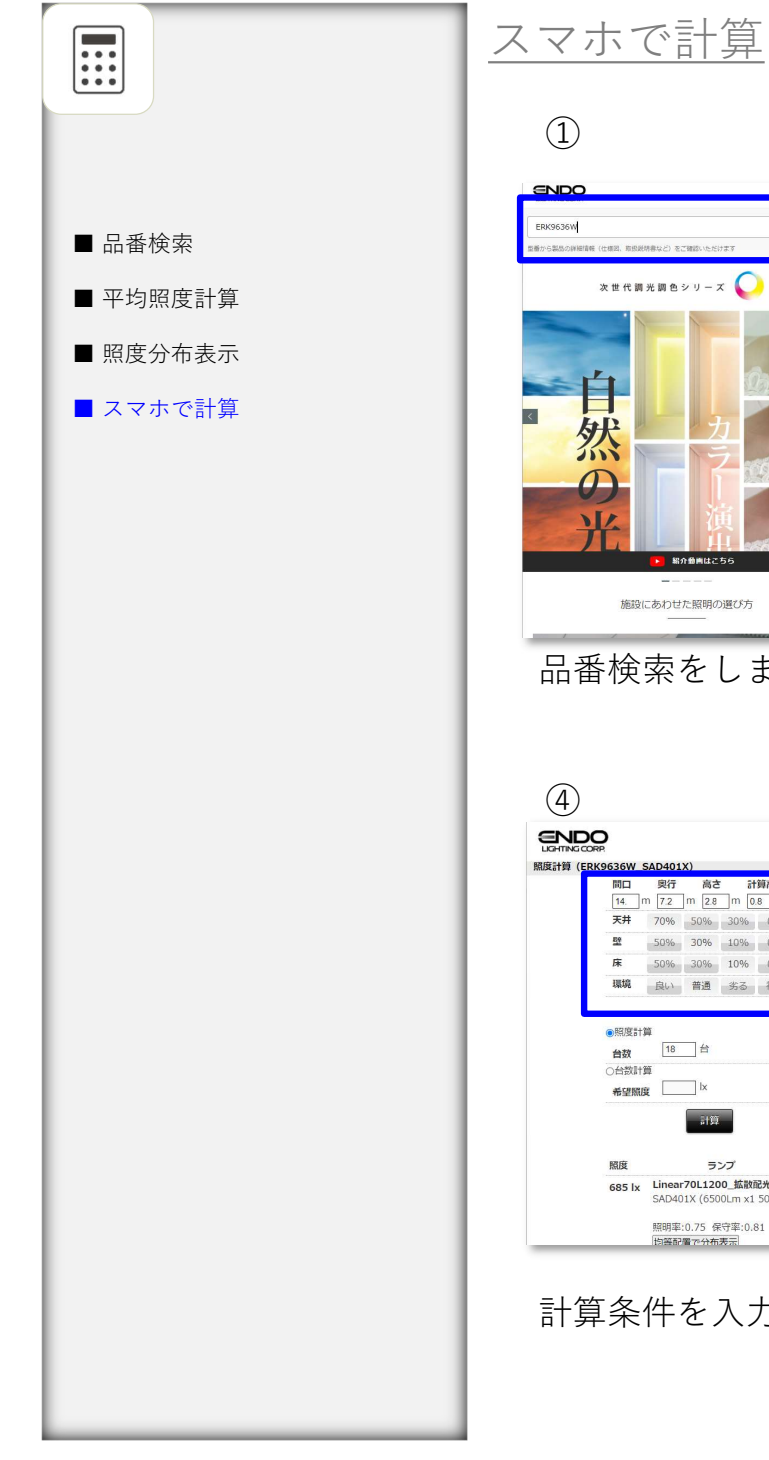

### (1)ENDO $\equiv$ Q ERK9636W (から製品の詳細情報(仕様図、取扱説明書など)をご確認いただけます 次世代調光調色シリーズ 🜔 SyNCa É 然 $\mathcal{O}$ 紹介動画はこち 施設にあわせた照明の選び方 品番検索をします。 (4) ENDO 照度計算(ERK9636W\_SAD401X) 間口 奥行 高さ 計算高さ 14. m 7.2 m 2.8 m 0.8 m 天井 70% 50% 30% 0%

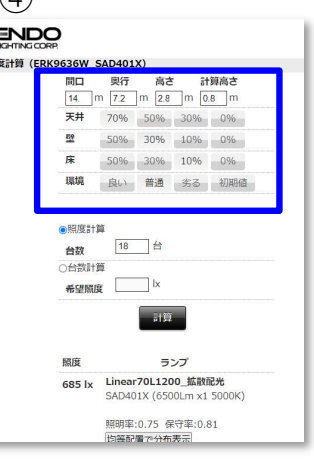

### 計算条件を入力します。

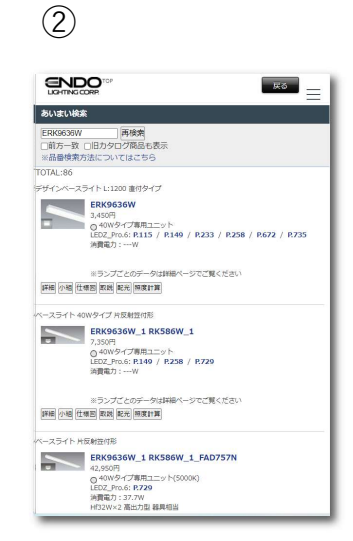

### 全ての電源、ランプの組み合 わせが表示されます。

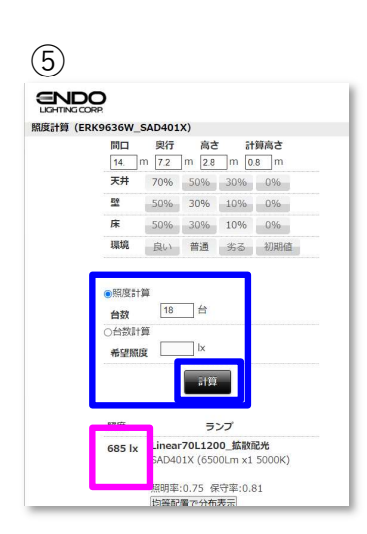

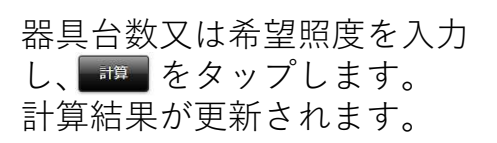

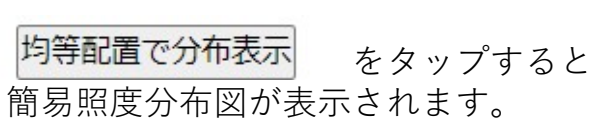

(2)HØ. ERK9636W RAD983W ERK9636W\_RAD983W 51,550円 0 40W9イプ専用ユニット(4000K) LEDZ\_Pro.6: R735 消費電力:66.0W Hf32W×3 寛出力型 器具相当 詳細 小相 住地区 政政 尼元 经主计算 デザインペースライト L:1200 直付タイプ ERK9636W\_SAD401X ロースコンロース 41,50円 クリニア70 40Wタイプ第用ニニット(原光原色12000-1800K) 55K83<sup>10</sup> 55K83<sup>10</sup> 第月電力:49.0W 詳細 小組 仕様図 取跳 配光 陳変計算 デザインペースライト L:1200 直付タイプ ERK9636W\_SAD423X ERC9050W\_5AU425A 41,950円 400/9イブ専用ユニット(現光現色12000-1800K) LEDZ\_Pro.5: P.149 済資電力: 49.0W 詳細 小橋 仕様図 取録 計算したい組合せの 照度計算 タップします。

を

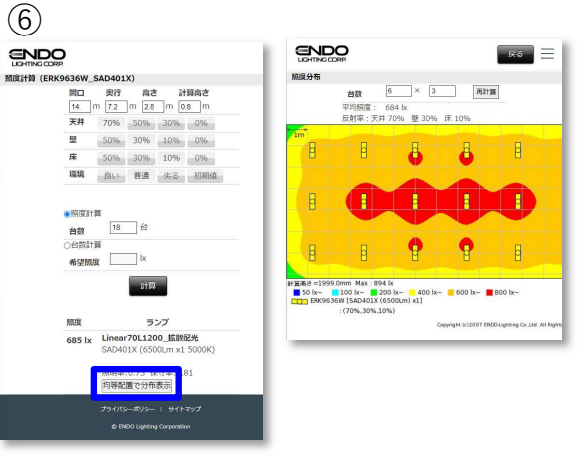